## 6. ACTIVOS FIJOS

Debido a que según la normatividad NIIF, los activos fijos pueden tener atributos diferentes a la normatividad local, el Sistema permitirá mantener el mismo código que ya tienen y sin tener que crearlos nuevamente, se podrán configurar en la misma pantalla: las características NIIF y Locales. Para ello deben dirigirse a *contabilidad*  $\rightarrow$  *activos fijos*  $\rightarrow$  *edición de activos fijos*.

| Contabilidad          | Nomina       |              |                                     |
|-----------------------|--------------|--------------|-------------------------------------|
| <u>A</u> ctivos Fijos |              |              | Anula Depreciacion                  |
| <u>C</u> omprobantes  |              |              | <u>C</u> ategorias De Activos Fijos |
| C <u>o</u> nfigurar   | Contabilidad | →            | Edicion Activos Fijos               |
| <u>F</u> olio Libro   | s Legales    | →            | Genera Depreciacion                 |
| <u>P</u> eriodos      |              |              | <u>T</u> ipos De Activos Fijos      |
| P <u>r</u> ocesos N   | liif         | - <b>-</b> ' |                                     |
| R <u>e</u> portes C   | ontables     | •            |                                     |

Allí aparecerá una ventana<sup>1</sup> similar a la siguiente:

| <b>y</b> .     |                                                   |                             | Edicion #           | Activos Fijos       |            |                  |         |          |  |  |  |
|----------------|---------------------------------------------------|-----------------------------|---------------------|---------------------|------------|------------------|---------|----------|--|--|--|
| Datos Principa | les Código                                        | o del Activo Fi             | jo generado po      | r el Sistema        |            |                  |         |          |  |  |  |
| Codigo         | lombre C                                          | OMPUTADOR                   | Nombre del a        | tivo fijo           |            |                  |         |          |  |  |  |
| Serial 3EWR    | 3R23                                              |                             | Categoria 2         | TECNOLOGIA          | Clasificad | ión del activo l | ijo     |          |  |  |  |
| Tipo Tercero:  | Proveed                                           | lor O Beneficia             | rio                 |                     |            |                  |         |          |  |  |  |
| Tercero        | 10001                                             | 10001 ALICORP COLOMBIA S.A. |                     |                     |            |                  |         |          |  |  |  |
| Fecha Compra   | 20/11/2014 🔄 🜩 🗢 Num.Factura 656565 🔅 Es Diferido |                             |                     |                     |            |                  |         |          |  |  |  |
| Fecha Inicio   | 20/11/2014                                        |                             | epreciar o Amortiza | ir a partir del mes | siguiente  | -                |         | percent. |  |  |  |
| Depreciación   | (dd/mm/aaa                                        | a) Ctro                     | d Costo: 1          | CC1_EMP1.           |            | Tipo PRODI       | JCTIVOS | ~        |  |  |  |
|                | 1                                                 | Iorma Local                 |                     |                     |            | NIIF             |         |          |  |  |  |
| Vida Util      | 60.00                                             | Meses                       |                     | Act                 | ivo        |                  |         |          |  |  |  |
| Costo Activo   | 2                                                 | 50000.00                    | Valor Libros        | 208,66              | 6.66       |                  |         |          |  |  |  |
| Meses Año Ac   | tual                                              | 7 1.66                      | %                   |                     |            |                  |         |          |  |  |  |
| Deprec/Amort   | Año Actual                                        | 29,166.                     | 66 Acumulada        | 41,33               | 3.34 Mese  | s Acumulados     | 3.00    | µa       |  |  |  |
| Cuenta Contab  | le Activo Fijo                                    | )                           |                     | xxxxxxx             |            |                  |         |          |  |  |  |
| Cuenta Contab  | le Depreciac                                      | ción / Amortizad            | tión (Gasto)        | XXXXXXXX            |            |                  |         |          |  |  |  |
| Cuenta Contab  | le Depreciad                                      | ción Acumulada              | / Diferido          | XXXXXXXX            | 8          |                  |         |          |  |  |  |
| Observación:   |                                                   |                             |                     |                     |            |                  |         |          |  |  |  |
|                |                                                   |                             |                     |                     |            |                  |         | 0        |  |  |  |
| Ordenar Por    | r Nombre<br>r Cuenta                              |                             |                     |                     |            |                  |         |          |  |  |  |
| H + >          | ы                                                 |                             |                     |                     |            | ~ ~              | P D     | 0 🚳 🗷    |  |  |  |

<sup>&</sup>lt;sup>1</sup> Las cuentas contables que se muestran en las imágenes, no pueden ser tomadas de referencia ya que corresponden a valores de prueba

Dentro de las opciones nuevas, encontrará que ahora puede clasificar los activos fijos por categorías y también podrá asignar el estado en que se encuentran con respecto ha: productivos, no productivos o en período improductivo. Las categorías las podrá crear en *contabilidad*  $\rightarrow$  *activos fijos*  $\rightarrow$  *categorías de activos fijos*.

| <b>&gt;</b>       | Categorias De Activos Fijos | ×      |
|-------------------|-----------------------------|--------|
| Datos Principales |                             |        |
| Código 2 Nombre   | TECNOLOGIA                  |        |
| Observación:      |                             |        |
|                   |                             | ^      |
|                   |                             |        |
|                   |                             | ~      |
| V N 📭 🗅 🐼 M       | I Ordenar Por Nombre        | Activo |
|                   |                             |        |

Adicionalmente, se separó la fecha de compra del activo de la fecha de inicio de depreciación, ya que no necesariamente son la misma dependiendo de cuando crean el activo.

| Fecha Compra | 20/11/2014   | 🚺 🕂 📼 |  |  |
|--------------|--------------|-------|--|--|
| Fecha Inicio | 20/11/2014   | 🚺 🕂 🗖 |  |  |
| Depreciacion | (dd/mm/aaaa) |       |  |  |

Recordemos que los activos fijos se amarran a la empresa donde son creados, pero podemos especificar dentro de ella el centro de costo al cual pertenecen usando el campo **Ctro d Costo:** 1 CC1\_EMP1.

También encontrará dos solapas, donde podrá configurar los atributos dependiendo de la **Norma Local NIIF**.

# a) Configuración Norma Local

En esta solapa no encontrará grandes cambios con respecto a lo que anteriormente se usaba.

|                | Norm           | na Local       |              |            | NIIF             |     |   |
|----------------|----------------|----------------|--------------|------------|------------------|-----|---|
| Vida Util      | 60.00 Me       | eses           |              | Activo     | ]                |     |   |
| Costo Activo   | 25000          | 00.00          | Valor Libros | 216,666.66 |                  |     |   |
| Meses Año Act  | ual 7          | 1.66 %         |              |            |                  |     |   |
| Deprec/Amort:  | Año Actual     | 29,166.66      | Acumulada    | 33,333.33  | Meses Acumulados | 8 – | 1 |
| Cuenta Contabl | e Activo Fijo  |                |              | xxxxxxx    |                  |     |   |
| Cuenta Contabl | e Depreciación | / Amortización | (Gasto)      | xxxxxxx    |                  |     |   |
| Cuenta Contabl | e Depreciación | Acumulada/ Di  | ferido       | xxxxxxx    | ]                |     |   |

Recordemos que la fecha de inicio de depreciación debe ser equivalente al costo del activo y a la vida útil que se registre, es decir si colocamos fecha de inicio de depreciación 01/01/2010, el costo del activo debe ser la que tenía el activo en esa fecha no la actual, y la vida útil es la que tenía en esa fecha no la actual. Los tres parámetros deben ser consistentes entre sí.

Talvez el cambio más importante es la existencia del botón \mu , que permite calcular los valores acumulados por el tiempo que se supone lleva depreciado el activo, según los atributos digitados, o hacer el cálculo acumulado según los procesos de depreciación que realmente se han ejecutado. Al presionarlo el Sistema cambiará la forma de hacer el cálculo.

| -jiji     |                                |
|-----------|--------------------------------|
| Buscar Va | ores de los Procesos Generados |
| -ja       |                                |
| Usar Fórm | ula según Proyección           |

#### b) Configuración NIIF

|                | Norma Local              |                   |            |      | NIIF              |            |
|----------------|--------------------------|-------------------|------------|------|-------------------|------------|
| Vida Util      | 60.00 Meses              | No Depreciable    | e 🗸 Activo |      | Valorizacion/Des. | 67,166.67  |
| Costo Activo   | 250000 00                | Valor Residual    | 0          |      | Valor Libros      | 280,000.00 |
|                |                          |                   |            |      | Cuentas Valoriz   | ación      |
| Meses Año Act  | ual 7 Me                 | eses Acumulados   | 2.00 1.66  | %    | Cuenta            | XXXXXXXX   |
| Deprec/Amort:  | Año Actual 29,16         | 66.66 Acumulada   | 37,166.67  | -jaj | Cuenta Acumul     | XXXXXXXX   |
| Cuenta Contabl | e Activo Fijo            | xx                | XXXXXX     |      | Cuentas DesVal    | orización  |
| Cuenta Contabl | e Depreciación / Amortiz | ación (Gasto) 🛛 🗙 | XXXXXX     |      | Cuenta            | XXXXXXXX   |
| Cuenta Contabl | e Depreciación Acumula   | ida/ Diferido XX  | XXXXXX     |      | Cuenta Acumul     | XXXXXXXX   |

Aquí se podrá configurar una vida útil y costo de activo, diferentes a los que se registraron en la solapa de norma local. Adicionalmente, se podrán configurar otros atributos como:

Valor Residual

 $\stackrel{0}{
ightarrow}$  ightarrow Este valor, también llamado como valor de salvamento, corresponde al valor estimado de un activo fijo al final de su vida útil. Por ejemplo:

|                            | Sin Valor Residual | <b>Con Valor Residual</b> |
|----------------------------|--------------------|---------------------------|
|                            |                    |                           |
| Costo Activo               | 8.000.000          | 8.000.000                 |
|                            |                    |                           |
| Valor Residual             | -                  | 2.000.000                 |
|                            |                    |                           |
| Base de Depreciación       | 8.000.000          | 6.000.000                 |
|                            |                    |                           |
| Veces a Depreciar          | 20                 | 20                        |
|                            |                    |                           |
| Valor Mensual Depreciación | 400.000            | 300.000                   |

✓ Activo → Un activo fijo puede estar activo en NIIF y no en norma local y viceversa.

■ No Depreciable → Un activo fijo puede estar activo en NIIF pero no ser depreciable, como el caso de los activos mantenidos para la venta, que corresponden a los activos fijos que la empresa venderá en un período menor a un año.

| Cuentas Valorización |            |  |  |  |  |  |  |
|----------------------|------------|--|--|--|--|--|--|
| Cuenta               | XXXXXXXX   |  |  |  |  |  |  |
| Cuenta Acumul        | XXXXXXXX   |  |  |  |  |  |  |
| Cuentas DesVa        | lorización |  |  |  |  |  |  |
| Cuenta               | XXXXXXXX   |  |  |  |  |  |  |
| Cuenta Acumul        | XXXXXXXX   |  |  |  |  |  |  |

 $\rightarrow$  Corresponden a las cuentas que se usaran cuando se genere el proceso NIIF: *asignación del valor razonable a los activos fijos*. De este proceso puede resultar una valorización o desvalorización del activo.<sup>2</sup>

Los campos que aparecen deshabitados como:

| Valorizacion/Des.        |   | 67,166  | 6.67      |            |      |           |
|--------------------------|---|---------|-----------|------------|------|-----------|
| Valor Libros             | : | 280,000 | 0.00      |            |      |           |
|                          | Y |         |           |            |      |           |
| Meses Año Actual         |   | 7       | Meses     | Acumulados | 2.00 | 1.66 %    |
| Deprec/Amort: Año Actual |   |         | 29,166.66 | Acumulada  | 37,1 | 66.67 –ja |

Corresponden a valores informativos de cálculos que realiza el Sistema, de acuerdo a los diferentes procesos que se le hayan ejecutado a los activos fijos.

#### 6.1. DEPRECIACION

Para realizar el proceso de depreciación, se deben dirigir a: *contabilidad*  $\rightarrow$  *activos fijos*  $\rightarrow$  *genera depreciación*. Allí aparecerá una ventana donde se generará automática el asiento correspondiente a la depreciación de cada mes, de acuerdo a las características que se digitaron en la ficha de cada activo fijo.

Inicialmente, deberá asignar en *contabilidad*  $\rightarrow$  *configurar contabilidad*  $\rightarrow$  *configuración general de la contabilidad*, el tipo de comprobante que el Sistema usará para la contabilización del proceso.

Depreciación de Activos

16 AJUSTES

<sup>&</sup>lt;sup>2</sup> Recordamos que las cuentas contables mostradas en las imágenes y ejemplos no pueden ser tomadas de referencia ya que corresponden a valores de prueba.

Al abrir la ventana, la pantalla será similar a la siguiente:

| 1              |                    |                  | Asie                           | ntos Con                | tables                       | CTBL:AÑO=201      | 15,MES=7                  |                   |                   |               |
|----------------|--------------------|------------------|--------------------------------|-------------------------|------------------------------|-------------------|---------------------------|-------------------|-------------------|---------------|
| Comprobante:   | 16                 | AJUST            | res <b>tipo de comprobant</b>  | e asignad               | o en la cont                 | figuración de la  | contabilidad              |                   |                   |               |
| Fecha          | 07/07/20           | )15 🕳            | Ref Real 07/07/2015            | *                       | Método de                    | e la línea recta. | No.Referencia co          | rresponde al codi | go del activo que | e se deprecia |
| Concepto:      |                    |                  | Ejecuta el                     | proceso d               | e Deprecia                   | ción y muestra le | os resultados en          | la pantalla       | Conce             | pto x Cuenta  |
| Cuenta         | Cod                | C.C.             | Documento                      | Déb                     | itos                         | Créditos          | Cond                      | epto              | No. Referencia    | NIIF (1,0) I  |
| XXXXXXXX       | 269                | 1 DI             | EPRECIACION EQUIPO DE          |                         | 4166.67                      | 0.00              | DEPREC.PERIOD             | 0:20157-ACT.FIJC  | 1                 | 0             |
| XXXXXXXX       | 209                | 1 TE             | ERRENOS URBANOS                |                         |                              | 4166.67           | DEPREC.PERIOD             | 0:20157-ACT.FIJC  | 1                 | 0             |
| XXXXXXXX       | 209                | 1 TE             | ERRENOS URBANOS                |                         | 4166.67                      | 0.00              | RECLASIFICACIO            | N NIIF.DEPREC.P   | 1                 | 1             |
| XXXXXXXX       | 269                | 1 DI             | EPRECIACION EQUIPO DE (        |                         |                              | 4166.67           | RECLASIFICACIO            | N NIIF.DEPREC.PI  | 1                 | 1             |
| XXXXXXXX       | 343                | 1 S0             | OBREGIROS BANCARIOS            |                         | 5286.11                      | 0.00              | DEPREC.NIIF.PER           | RIODO:20157-ACT   | 1                 | 1             |
| XXXXXXXXX      | 345                | 1 P/             | AGARES                         |                         |                              | 5286.11           | DEPREC.NIIF.PER           | RIODO:20157-ACT   | 1                 | 1             |
| XXXXXXXX       | 213                | 2 AJ             | <b>JUSTES POR INFLACION TE</b> | 9                       | 10070.59                     | 0.00              | DEPREC.PERIOD             | 0:20157-ACT.FIJ0  | 4                 | 0             |
| XXXXXXXX       | 281                | 2 SE             | EGURO INCENDIO, SUSTRA         |                         |                              | 10070.59          | DEPREC.PERIOD             | 0:20157-ACT.FIJC  | 4                 | 0             |
| XXXXXXXX       | 281                | 2 SE             | EGURO INCENDIO, SUSTRA         | 8                       | 10070.59                     | 0.00              | RECLASIFICACIO            | N NIIF.DEPREC.PI  | 4                 | 1             |
| XXXXXXXXX      | 213                | 2 AJ             | <b>IUSTES POR INFLACION TE</b> |                         | 8                            | 10070.59          | RECLASIFICACIO            | N NIIF.DEPREC.PI  | 4                 | 1             |
| XXXXXXXX       | 213                | 2 AJ             | IUSTES POR INFLACION TE        | 9                       | 10272.00                     | 0.00              | DEPREC.NIIF.PER           | RIODO:20157-ACT   | 4                 | 1             |
| XXXXXXXX       | 281                | 2 SE             | EGURO INCENDIO, SUSTRA         |                         |                              | 10272.00          | DEPREC.NIIF.PEF           | RIODO:20157-ACT   | 4                 | 1             |
| :              |                    | ļ                | ,                              | ļ                       | Ţ                            |                   | 0                         |                   |                   | <u> </u>      |
| Asientos       | NIIF               |                  |                                |                         |                              |                   |                           |                   |                   |               |
| itales Norma I | Local Diferencia C |                  | 0.00                           | Total Débito            | os:                          | 14,237.26         | Total Créditos:           |                   | 14,237.26         |               |
| tales NIIF     |                    |                  | 0.00                           | 0.00 Total Débitos: 29, |                              | 29,795.37         | 29,795.37 Total Créditos: |                   | 29,795.37         |               |
| tales General  | es                 | s Diferencia 0.0 |                                | 0.00                    | Débitos: 44.032.63 Créditos: |                   |                           |                   | 44,032.63         |               |

El Sistema generará automáticamente los registros correspondientes a norma local y NIIF, según los atributos registrados en los activos. La columna *No.Referencia* mostrará el código del activo fijo que se está depreciando y la columna *NIIF* mostrará con 1 los registros bajo la normatividad NIIF. Por último la columna *c.c.* mostrará los centros de costo afectados.

Finalmente podrá procesar el comprobante usando el botón 💙.

Este proceso debe ser ejecutado mensualmente por cada Empresa donde tenga creados activos fijos (NO SE DEBE HACER POR CENTRO DE COSTO SOLO POR EMPRESA).

### 6.2. ANULACION DE LA DEPRECIACION

Este es un procedimiento nuevo, que permite controlar los procesos de depreciación que son anulados y en qué momento se anulan. Para llegar a él, deben dirigirse a *contabilidad*  $\rightarrow$  *activos fijos*  $\rightarrow$  *anula depreciación*. Allí aparecerá una lista de los procesos de depreciación que se han ejecutado. Deberán seleccionar la línea correspondiente al activo fijo a anular y presionar el botón  $\aleph$ .

| L) | 🖌 🛛 🖌 Anula Depreciacion               |                           |              |               |                                             |     |  |  |
|----|----------------------------------------|---------------------------|--------------|---------------|---------------------------------------------|-----|--|--|
| B  | uscar Por:                             |                           |              |               |                                             |     |  |  |
| (  | ⊖ <u>G</u> erierali<br>⊖ <u>F</u> echa | Desde 07/07<br>(dd/mm     | 7/2015 🖪     | <b>⊕ − Ha</b> | sta 07/07/2015                              |     |  |  |
|    | Fecha                                  | No.                       | Período      | Usuario       | Referencia                                  | ^   |  |  |
|    | 31/01/2015                             | 9                         | 20151        | 1             | TIPO:16#5- FEC.REGISTRO:2015-01-31 17:38:09 |     |  |  |
| -  | 28/02/2015                             | 15                        | 20152        | 1             | TIPO:16#1- FEC.REGISTRO:2015-02-28 19:50:45 | ↓   |  |  |
| -  |                                        | Registre                  | o a Anular   | •             |                                             | + ∣ |  |  |
| -  |                                        | inc Bioti                 |              |               |                                             | ł   |  |  |
| ŀ  |                                        |                           |              |               |                                             | †   |  |  |
|    |                                        |                           |              |               |                                             | †   |  |  |
|    |                                        |                           |              |               |                                             | Į   |  |  |
|    |                                        |                           |              |               |                                             | Ļ   |  |  |
| -  |                                        |                           |              |               |                                             | ↓   |  |  |
| -  |                                        |                           |              |               |                                             | + ∣ |  |  |
| ┝  |                                        |                           |              |               |                                             | ł   |  |  |
| -  |                                        |                           |              |               |                                             | †   |  |  |
|    |                                        |                           |              |               |                                             | ~   |  |  |
| l  | ⊴ <mark>×</mark> №                     | Anula el re<br>selecciona | gistro<br>do |               |                                             |     |  |  |